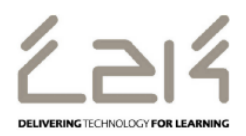

## **Connecting an iPad to C2k Wireless**

## Overview

This information sheet explains the steps required to connect an ipad to C2k Wireless. This is a first-time only activity and would only need to be carried out again when the user account password has changed.

## Prerequisites for connecting to C2k Wireless:

C2k User account must be a member of **Meru C2k Wireless** security group

Alternatively, for shared devices you can use the shared accounts located at C2k Exchange | My School | School Documents | Guest Wireless Folder

## Connecting the ipad

- 1. Power on ipad device and go to Settings | Wi-Fi
- 2. In the list of wireless networks, tap **C2kwireless**
- 3. C2k Wireless connection information dialog is then displayed.
  - In the Username field enter the C2k Username
  - In the Password field enter the C2k password
  - Tap Join button
- 4. A Certificate dialog is then displayed, tap the **Accept** button
- 5. System will then connect to C2k Wireless
- 6. Safari, AppStore, iTunes etc.. should now be accessible.

Note: If the Smart Connect Profile (C2k Guest) was previously installed on the iPad, please remove by following the steps below:

- 1. Go to Settings | General
- 2. Scroll down to profile click Profile
- 3. Click C2k Guest
- 4. Tap Delete Profile
- 5. Enter iPad passcode if prompted for one
- 6. Confirm you want to delete by clicking Delete
- Profile will now be removed from the iPad

Feedback